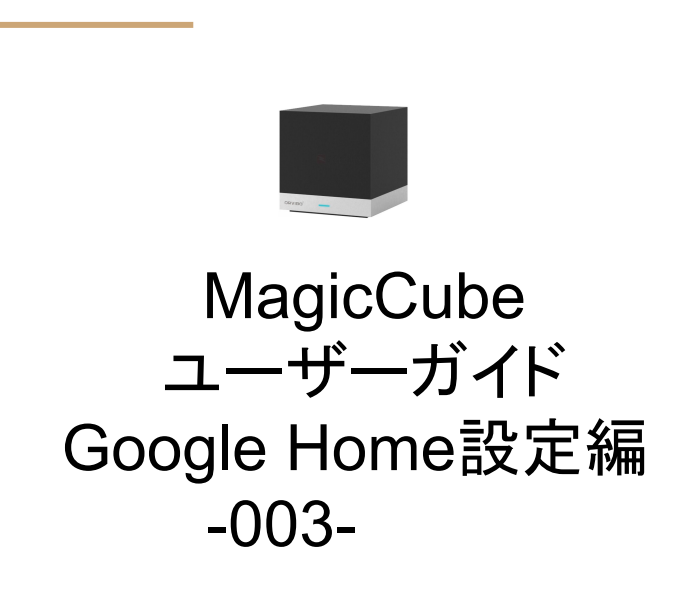

## Google Assistant/Homeアプリとの連携

Google Homeの音声コマンドで、MagicCubeを操作することができます。

Google AssistantまたはGoogle Homeアプリをスマートフォンにインストールし、ORVIBO HOMEをデバイス 追加することで、Google Homeとの連携が確立されます。予め ORVIBO HOMEで、テレビまたはエアコンの 設定を行っておくと、連携ができた時点で、MagicCube配下のデバイスが見つかります。

Google Assistant/HomeからはMagicCube自身は見えず、MagicCube配下に設定されたテレビやエアコン などのデバイスだけが見えます。そのデバイス名は、ORVIBO HOMEでアサインしたもので表示されますが、 Google Assitant/HomeからGoogle Homeで呼ぶ際の固有の呼称に付け直すことが可能です。覚えやすく、 認識されやすい名前に変更してください。このために HomeMateアプリに戻る必要はありません。

ORVIBO HOMEアプリ側でデバイスの設定を変更した場合は、Google Homeに対して、「OK Google、デバイスを同期して」と命令することで、その変更内容が同期されます。

Google Homeには部屋の概念があり、各部屋に設置した複数の MagicCubeを効率よく制御できます。

## Google Assistantとの連動設定

MagicCubeをORVIBO HOMEアプリ で操作できる状態に準備してから、こ の設定を始めてください。ここでは Google Assistantを起動し、連動の設 定を行っていきます。

- 1. 左上「+」をタップします。
- 「セットアップ済みデバイスのリンク」をタップします。
- 3. 検索アイコンをタップします。

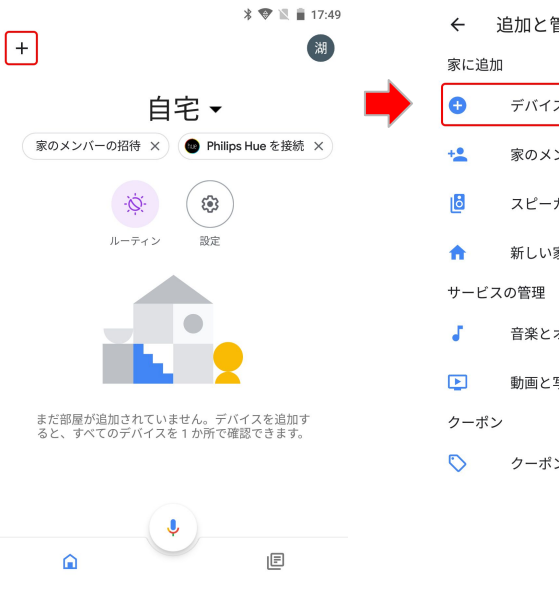

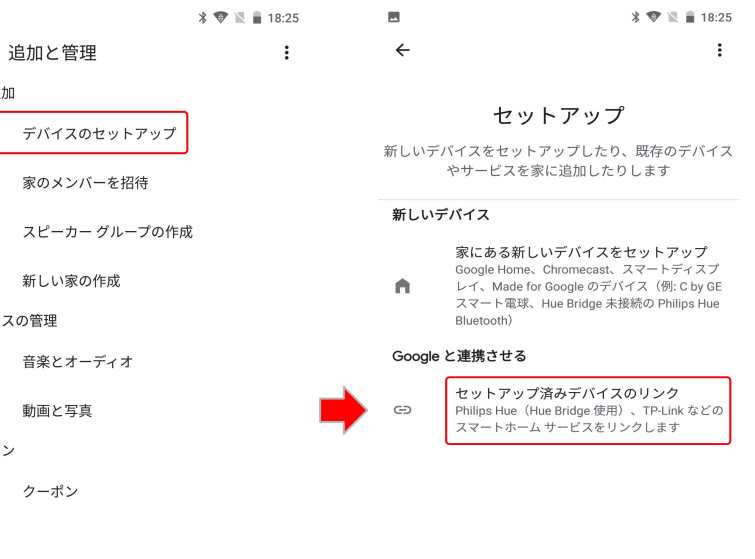

3

# ORVIBO HOMEをリンク

- 1. 検索アイコンをタップしま す。
- 2. 検索窓に「HomeMate」を入 力し、検索された 「HomeMate」をタップしま す。
- oauthglobal.orvibo.comに て、HomeMateのアカウント 情報を入力し、ユーザー認 証をパスさせてください。

※リンク名称は、「HomeMate」で す。

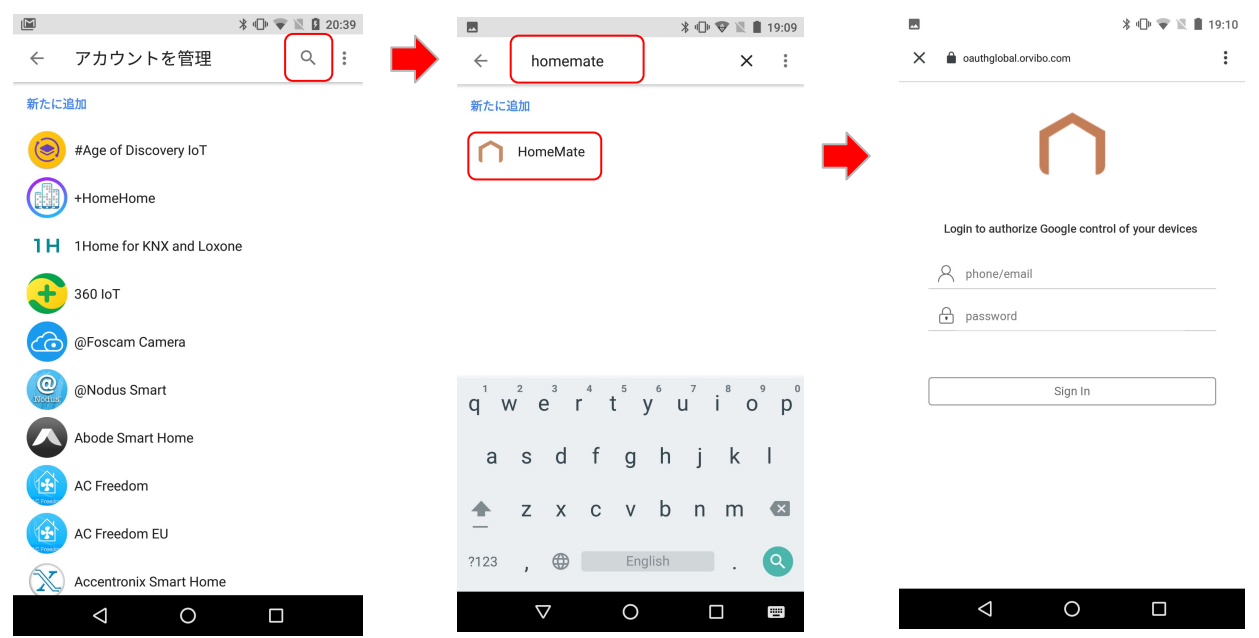

## デバイスの設定1/3(Google Assistant)

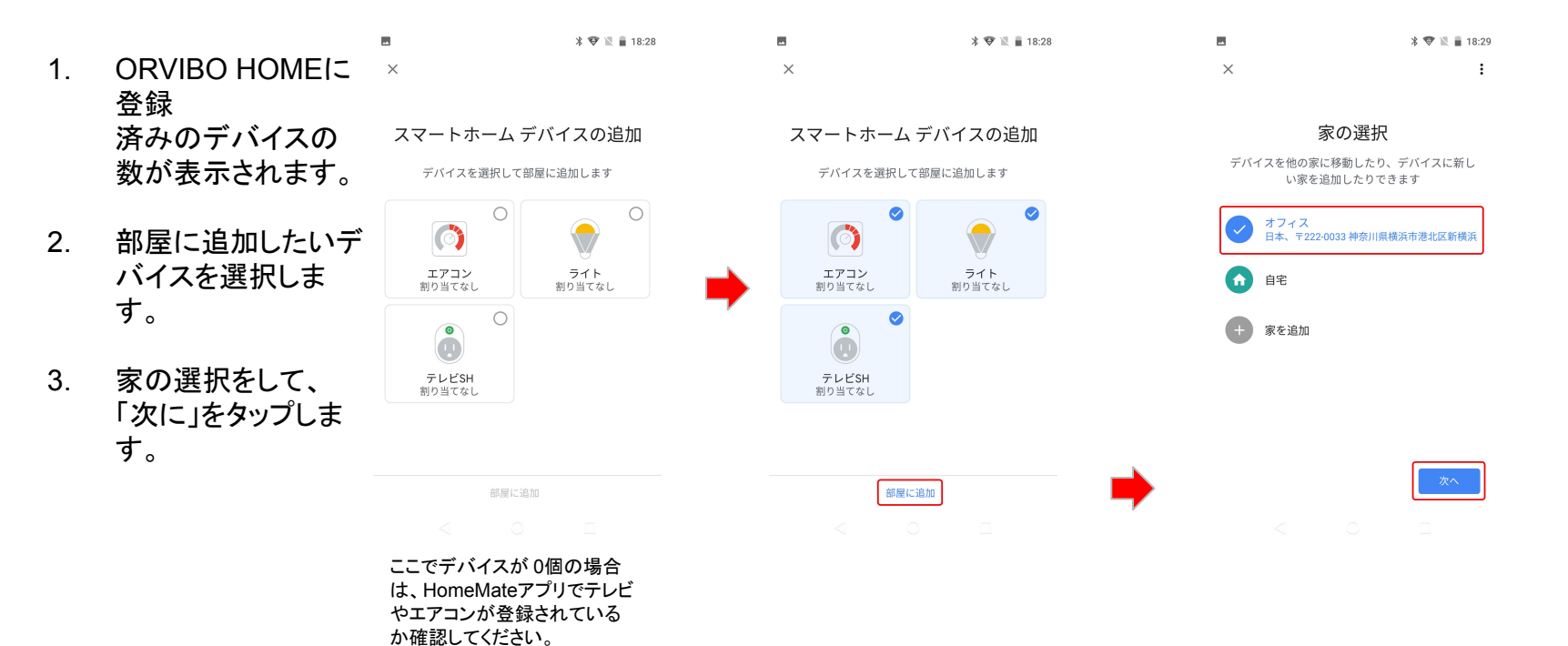

5

## デバイスの設定2/3(Google Assistant)

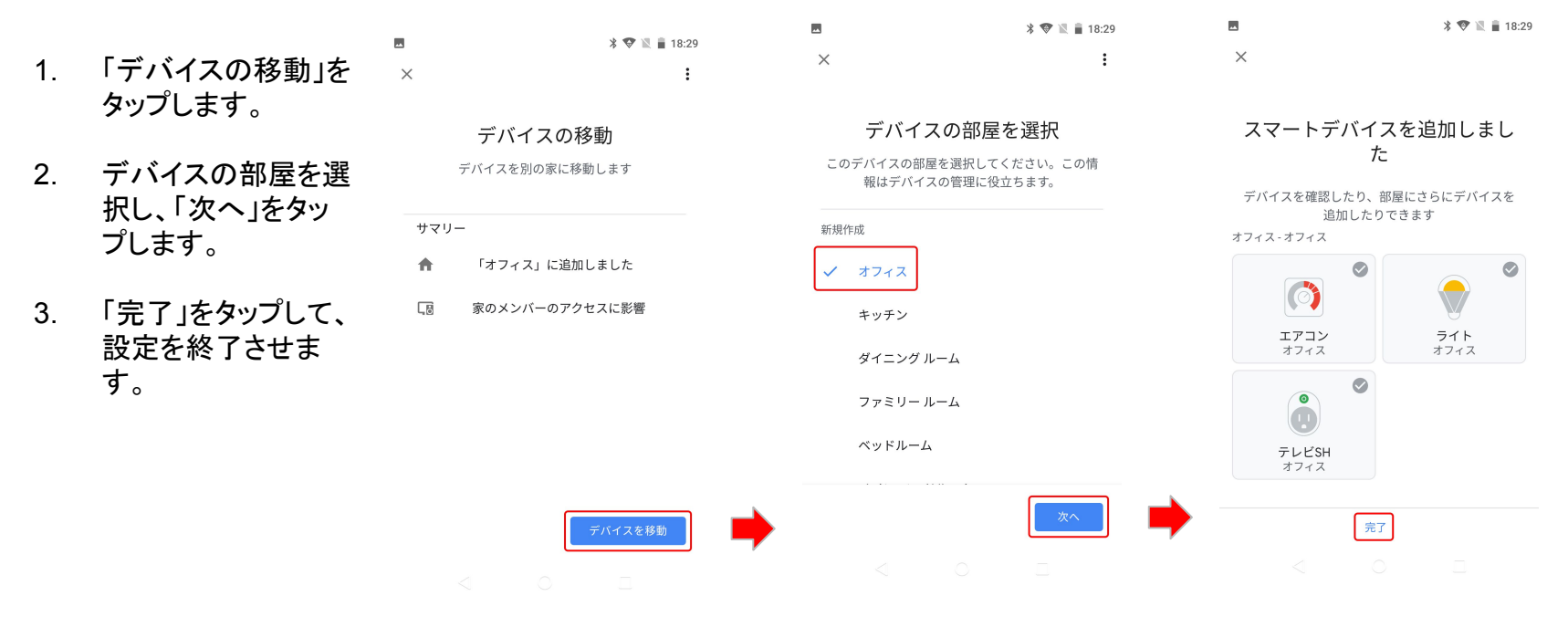

## デバイスの設定3/3(Google Assistant)

※ 指定した部屋にデバイ スが移動した事を確認しま す。

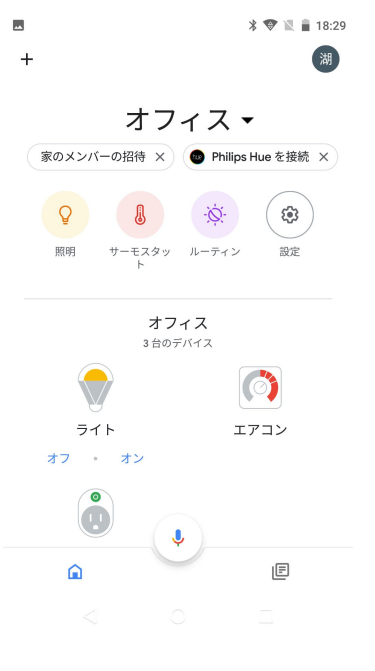

### **Google Home**

# **ORVIBO HOMEリンク時の注意**

### ホーム画面から確認

追加>デバイスの設定> googleと連携させる> アカウントを管理

ここで、リンクするHomeMate (ORVIBO HOME)にデバイスが1 台も登録されていない無い場合に は、リンク操作は無効になります。 ORVIBO HOMEアプリにデバイス を登録してから、再度、リンク操作 をしてください。

※リンク名称は、「HomeMate」で す。

|              |                      |    | <b>V</b> | <u>\$</u> 25% | 16:55 |
|--------------|----------------------|----|----------|---------------|-------|
| $\leftarrow$ | アカウントを               | 管理 |          | Q             | :     |
| リンクに         | されたサービス              |    |          |               |       |
| $\widehat{}$ | HomeMate<br>6 台のデバイス |    |          |               |       |
| 新たに追加        |                      |    |          |               |       |
|              | Abode Smart Hon      | ne |          |               |       |
| AT           | ADT Pulse SmartHome  |    |          |               |       |
| 12           | Adurosmart Home      |    |          |               |       |
| al.rimoco    | Al.rimoco            |    |          |               |       |
| air          | AirTouch             |    |          |               |       |
| Panasonie    | AISEG                |    |          |               |       |
| ZINKEE,      | ANKEE Smart          |    |          |               |       |
| <u>(;</u> )  | ANKUOO REC           |    |          |               |       |
|              | $\bigtriangledown$   | 0  |          | ]             |       |

## 実際の使い方

ORVIBO HOMEはSmartHome Direct Actionで実装されており「OK Googe, ベッドルームのエアコンを24度に設定して」というように直接 的な指示で使えます。各デバイスに呼称と部屋を設定し、命令時にそれを指定することで、 Google Homeの認識の精度が高くなります。 現時点で対応しているのは テレビとエアコンと照明です。カスタムリモコンで作成したものは、Google Homeからは認識されません。テレ ビやエアコン以外のデバイスをお使いになる場合は、下の方法をご参考ください。

#### 動作確認済み音声コマンド例

テレビをつけて/消して(テレビはトグル動作なので、どちらのコマンドでも ON/OFFを繰り返し)

2階のエアコンをつけて

2階のエアコンを24度で設定して

1階のエアコンを暖房に設定して

#### プリセットに無い機器の対応法

Alexaの時と同様にテレビの電源ボタンに照明の電源ボタンを学習させるとします。「電気」や「ライト」と言った分かりやすい呼び名で登録 し、「電気をつけて」、「ライトをつけて」と発声すると、「分かりました。電気をオンにします。」等と動作します。 ONとOFFが分かれている器 機の場合は、ON/OFFそれそれ2個のボタン作成します。 詳細はサポートブログ (blog.orvibo.jp)をご参考ください。